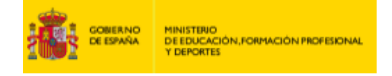

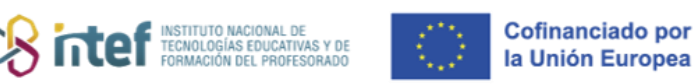

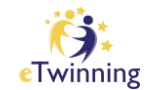

## Primeros pasos en eTwinning

Para iniciarte en eTwinning, visita la Plataforma Europea de Educación Escolar, desde donde accederás a eTwinning, navega por sus secciones y toma nota de lo que más te interese. También, te animamos a que visites nuestro portal nacional.

 Plataforma Europea de Educación Escolar, desde donde puedes acceder a eTwinning: <u>European School Education Platform</u>

| European School Educatio                                   | n Platform                                                              | i Cit cTwinning                                     |  |  |
|------------------------------------------------------------|-------------------------------------------------------------------------|-----------------------------------------------------|--|--|
| Home About v Discover v                                    | Learn v Teach v Connect v eTwinning v                                   |                                                     |  |  |
|                                                            |                                                                         |                                                     |  |  |
| eTwinning                                                  |                                                                         |                                                     |  |  |
| Overview Rooms Groups My Pr                                | rojects Support                                                         |                                                     |  |  |
| Home > eTwinning > My eTwinning                            |                                                                         |                                                     |  |  |
| Overview                                                   |                                                                         |                                                     |  |  |
| Quicklinks                                                 | Featured news                                                           |                                                     |  |  |
| Create a project                                           | LOCAL NEWS   29.November.202                                            | 14 FEATURED Hide 🗙 :                                |  |  |
| Partner Search                                             | ULTIMA HORA: Ampliacio<br>Premios Europeos eTwin                        | ón de plazo para solicitar<br>Ining                 |  |  |
|                                                            | Se amplía el plazo hasta el 7 de e                                      | enero de 2025                                       |  |  |
| Local news                                                 |                                                                         |                                                     |  |  |
| 29.11.2024                                                 | EUROPEAN NEWS   10.Decembr                                              | er.2024 FEATURED Hide X                             |  |  |
| ULTIMA HORA: Ampliación de<br>plazo para solicitar Premios | Call for eTwinning feature                                              | ed groups moderators                                |  |  |
| Europeos eTwinning                                         | We're seeking enthusiastic eTwin<br>groups and contributing to their su | ners who are interested in moderating these uccess. |  |  |
| IÚLTIMOS DÍAS!! ACCEDE E                                   |                                                                         |                                                     |  |  |
| INSCRÍBETE EN LOS EVENTOS                                  |                                                                         |                                                     |  |  |

*Figura 1. Captura de pantalla que muestra la página de inicio <u>eTwinning</u> a la que se accede desde <u>ESEP</u>. Elaboración propia (INTEF) a partir de la página web <u>ESEP</u>. <u>Licencia CC BY SA</u>* 

## 2. Portal nacional de España 🗹

Explora el apartado <u>PROYECTOS</u>, hay ejemplos de buenas prácticas y <u>kits de</u> <u>actividades para proyectos</u> diseñados para que los apliques en tus clases. Todo ello te puede servir de inspiración para futuros proyectos.

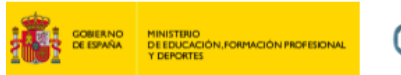

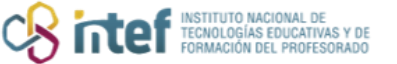

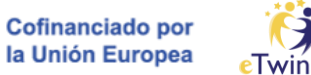

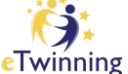

3. Para registrarte en eTwinning, debes crear una cuenta EU Login  $\square$ . Debes acceder a ESEP y hacer clic en Create account.

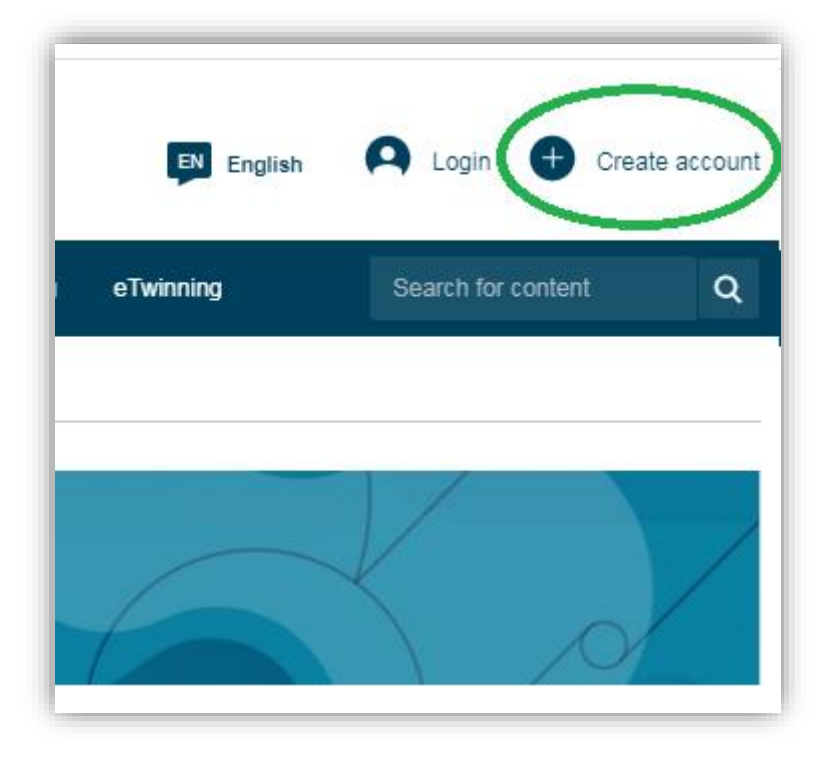

Figura 2. Captura de pantalla que muestra dónde crear un EU login. Elaboración propia (INTEF) a partir de la página web ESEP. Licencia CC BY SA

A continuación, selecciona Create EU login en la ventana que aparecerá.

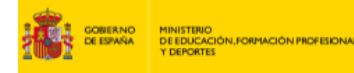

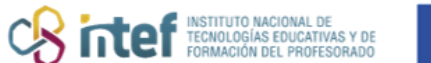

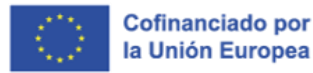

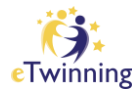

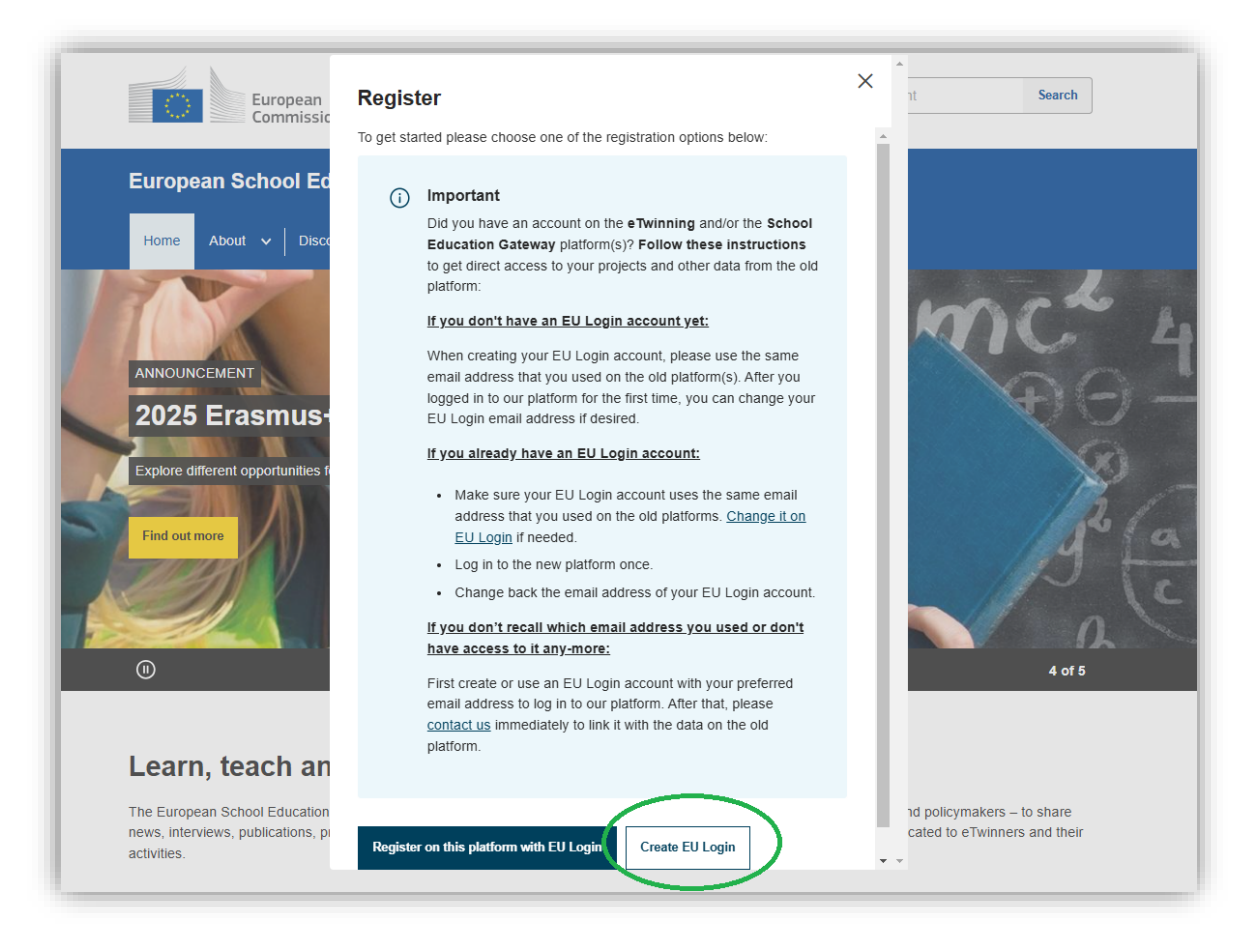

*Figura 3. Captura de pantalla que muestra dónde crear un EU login y da información relevante al respecto.* Elaboración propia (INTEF) a partir de la página web <u>ESEP. Licencia CC BY SA</u>

Continúa haciendo clic en *Create an account* tras rellenar los campos que se indican.

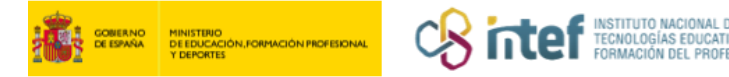

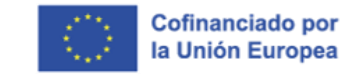

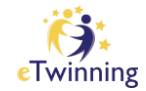

| EU Login<br>One account, many EU services |                                                                      | C English (en)    |
|-------------------------------------------|----------------------------------------------------------------------|-------------------|
|                                           |                                                                      | Create an account |
|                                           | Create an account                                                    |                   |
|                                           | Help for external users<br>First name                                |                   |
|                                           | Last name                                                            |                   |
|                                           | E-mail                                                               |                   |
|                                           | Confirm e-mail                                                       |                   |
|                                           | English (en)                                                         |                   |
|                                           | have reade and understood the privacy statement<br>Create an account |                   |
| _                                         |                                                                      | _                 |

*Figura 4. Captura de pantalla que muestra los campos que hay que rellenar para crear un EU login.* Elaboración propia (INTEF) a partir de la página web <u>ESEP</u>. <u>Licencia CC BY SA</u>

Tras confirmar tu cuenta, a través del email de confirmación, ya puedes acceder a la *European School Education Platform*.

Desde aquí, es necesario completar con más datos tu perfil profesional, el centro donde trabajas, tus intereses, etc. De todas formas, puedes obtener más detalles sobre cómo hacer tu registro haciendo clic en <u>este enlace</u>.

Completado el registro anterior, podrás comenzar a buscar en la plataforma docentes europeos que tengan intereses afines a tus ideas de trabajo. Ponte en contacto con ellos y si consideras alguno como un buen candidato para ser tu socio, invítale a ser contacto.

A continuación, te dejamos información de interés que puede ser de mucha utilidad:

 Participa en alguna de las oportunidades de formación que ofrece el Servicio Nacional de Apoyo eTwinning (SNA) en España durante el curso escolar. Más información en el siguiente <u>enlace</u>.

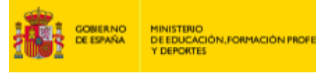

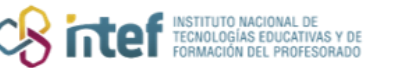

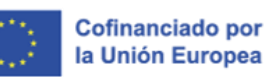

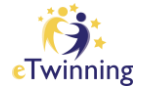

- La plataforma europea también ofrece cursos de desarrollo profesional  $\square$ .
- Participa en eventos de formación eTwinning organizados por tu Comunidad Autónoma. Haz clic en el siguiente enlace contactar con el <u>representante</u> <u>eTwinning de tu Comunidad</u>.
- Participa en la convocatoria anual de eventos de formación eTwinning que lanza el SNA y publica en nuestro portal nacional.
- Consulta los distintos materiales y artículos a tu disposición en el portal del SNA eTwinning.
- Consulta los distintos materiales a tu disposición para principiantes en ESEP 2.
- Contacta con un embajador eTwinning de tu Comunidad Autónoma desde el apartado de <u>Connect</u> en ESEP. Posteriormente, haz clic en *People* y utiliza los filtros pertinentes, tal y como se muestra en la siguiente imagen:

|                                                            | European School Education Platform                                                                                                    |                                                                                                    |  |  |  |
|------------------------------------------------------------|----------------------------------------------------------------------------------------------------|----------------------------------------------------------------------------------------------------|--|--|--|
| Home   About 🗸   Discover 🗸   Learn 🗸   Teach 🗸 Co         | nnect 🗸 eTwinning 🗸                                                                                                    |                                                                                                    |  |  |  |
| Home > Connect > People                                    |                                                                                                    |                                                                                                    |  |  |  |
| People                                                     |                                                                                                    |                                                                                                    |  |  |  |
| Search people                                              | Search †# Hide filters                                                                                                    | )                                                                                                    |  |  |  |
| Member type                                                | Pupil age range                                                                                                    |                                                                                                    |  |  |  |
| Subject                                                    | Vocational subject                                                                                                    |                                                                                                    |  |  |  |
| All × ~                                                    | × 11.                                                                                                    |                                                                                                    |  |  |  |
| Spain X V                                                  | Region<br>Andalucia X ~                                                                                                    |                                                                                                    |  |  |  |
| All X ×                                                    | Validation status                                                                                                    |                                                                                                    |  |  |  |
| Ambassadors Only eTwinners available for joining a project |                                                                                                    |                                                                                                    |  |  |  |
|                                                            | Home About Discover Leam Teach Corr   Home > Connect > People   People   Search people   All ×   Subject   All ×   Country   Spain ×   Discover ×   Leam ×   Teach ×   Country   Spain ×   Country   Spain ×   Country   Spain ×   Country   Spain ×   Country   Spain ×   Country   Spain ×   Country   Spain ×   Country   Spain ×   Country   Spain ×   Country   Spain ×   Country   Spain ×   Country                  Clear filters | Home About V Learn Teach Connect etwinning   Home > Connect > People   Search people Search (ii) Hilde filters     Member type Pupil age range     All v   Subject Vocational subject     All × v   Subject Vocational subject     All × v   Stain × v   Vocational subject All ×   All × v   Validatuois × v   Validatuois × v   Validatuois × v   Validatuois × v   Validatuois × v   Validatuois × v |  |  |  |

*Figura 5. Captura de pantalla que muestra cómo buscar a un embajador utilizando los filtros avanzados desde la sección Connect.* Elaboración propia (INTEF) a partir de la página web <u>ESEP. Licencia CC BY SA</u>

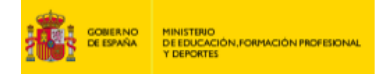

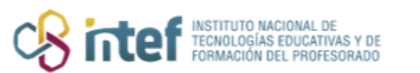

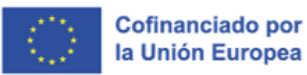

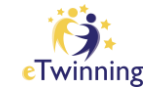

• Únete a un Grupo eTwinning cuyos miembros tengan intereses afines a los tuyos.

Todas las dudas e incidencias que te surjan en tu trayectoria eTwinning, puedes enviarlas a la dirección de correo <u>asistencia@etwinning.es</u>